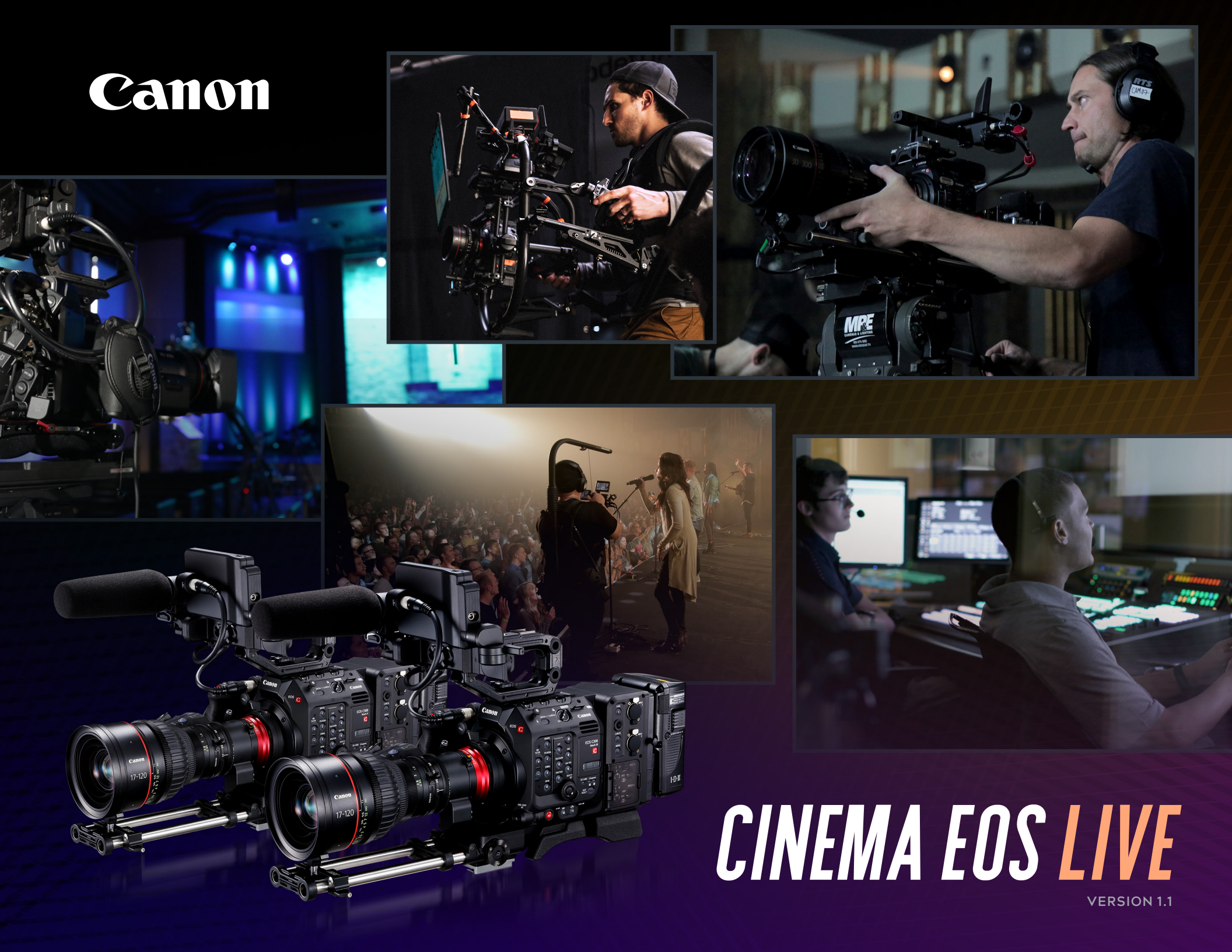

### TABLE OF CONTENTS

| Basic SDI Setup with Canon RC-V100      | 2     |
|-----------------------------------------|-------|
| Fiber-Based Setup with Canon RC-V100    | 3     |
| Fiber-Based Setup with CyanView RCP     | 4     |
| Fiber-Based Setup with Skaarhoj RCP Pro | 5     |
| HDR Workflow                            | 6     |
| Supported Parameters Canon RC-V100      | 7     |
| Supported Parameters CyanView RCP       | 8     |
| Supported Parameters Skaarhoj RCP Pro   | 9     |
| Camera Setup                            | 10    |
| Supported Formats                       | 11    |
| Remote Control and Optional Components  | 12    |
| Lens Control.                           | 13-14 |

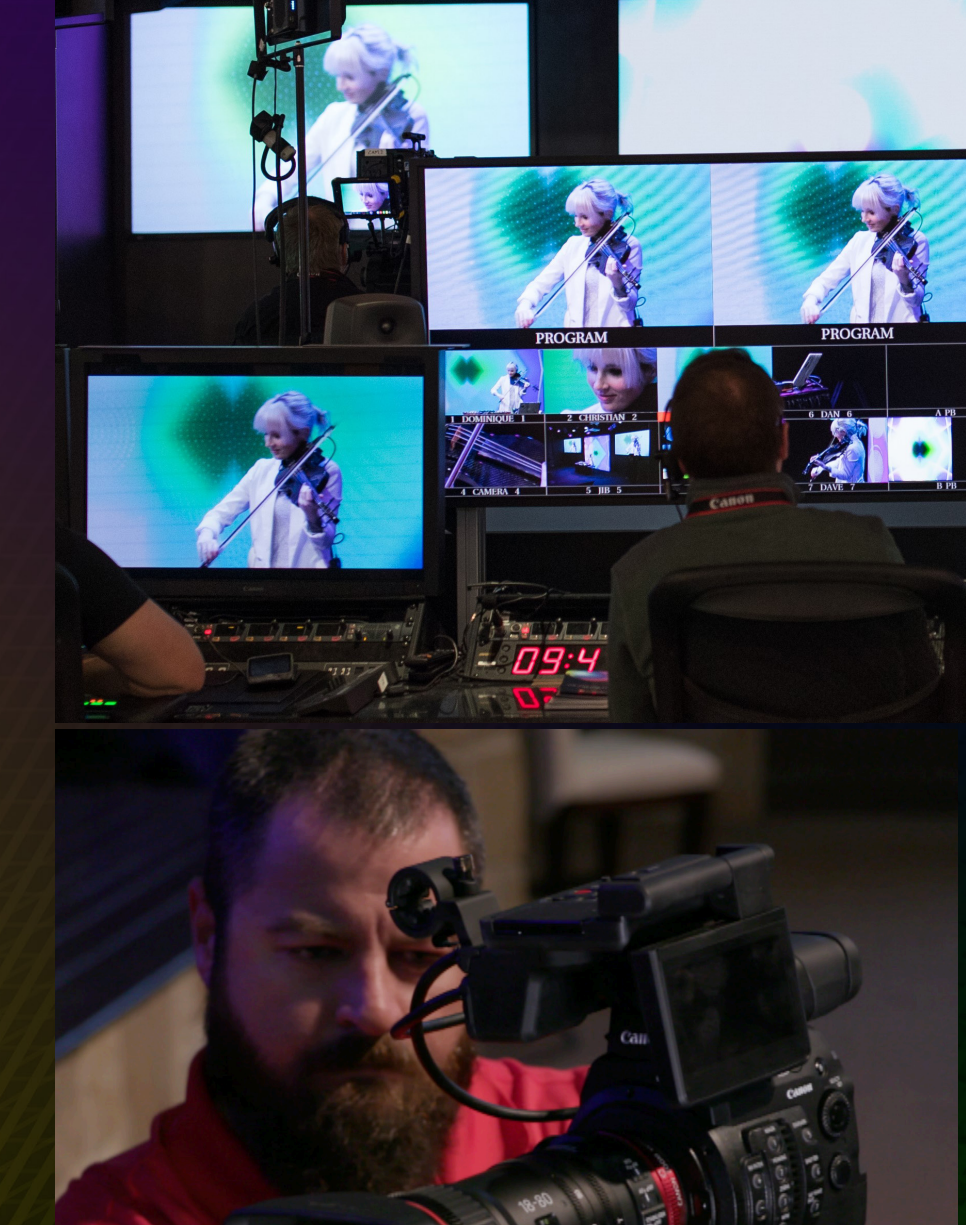

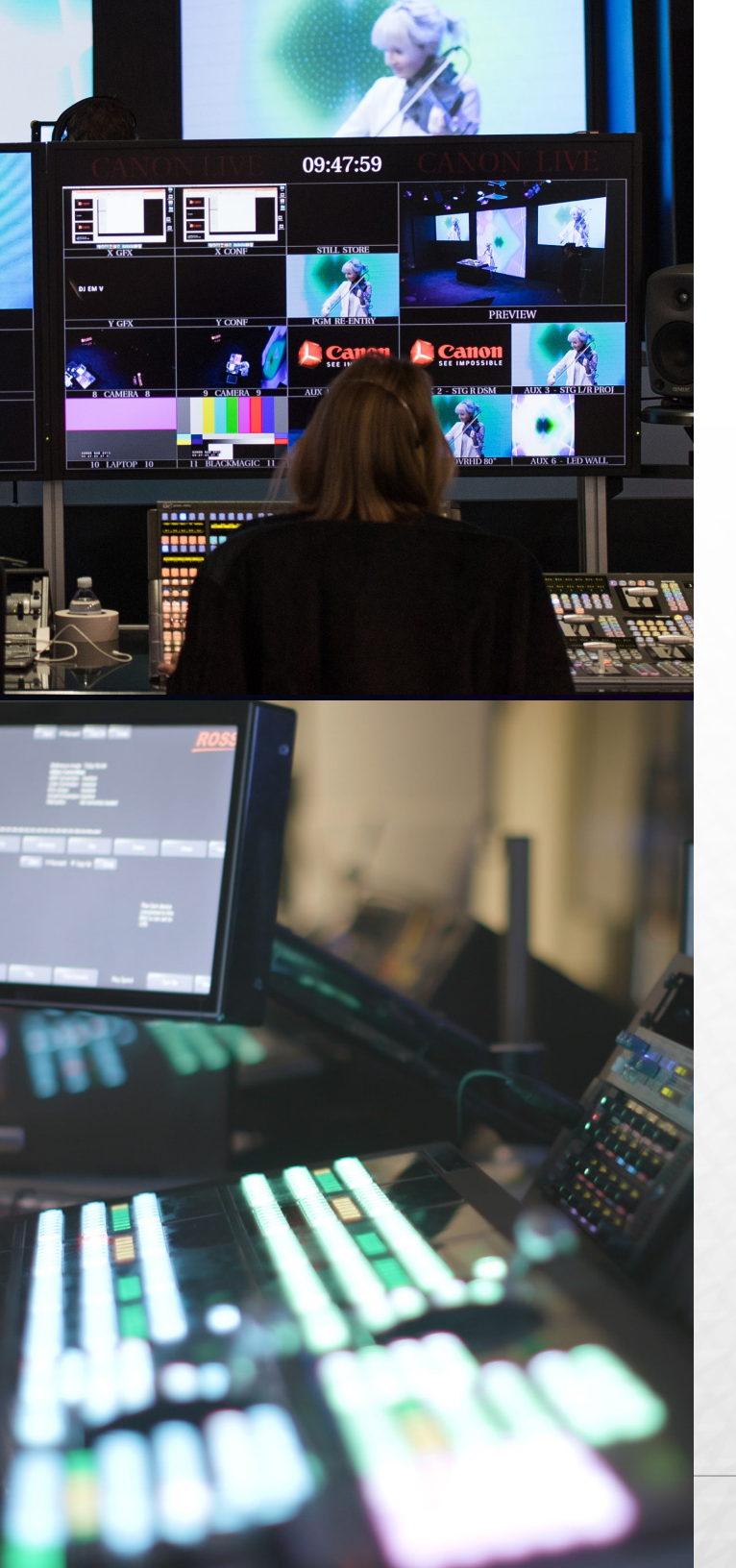

Add depth to your productions with amazing color, detailed imagery, and extraordinary optics through Canon's Cinematic System.

Canon's Live Cinematic System can be a vital part of 4K and HD live production and is the next step in the evolution of content creation.

Canon's equipment integrates into 4K production chains by offering multiple solutions and connectivity options that provide efficient workflows from capture and control to broadcast and streaming. The systemized options provided by Canon provide up to 4K resolution and Canon's world renowned optics to give productions the cinematic look and feel they desire, with the control workflows they are familiar with. Give your programs that new look you've been seeking with a true cinematic solution in a live systemized workflow.

### IT'S NOT JUST ABOUT 4K...

4K picture quality continues to impress audiences across all mediums, and continues its market penetration into homes across the US. But today it's about more than resolution, because while most broadcasters and viewers are still watching HD, the look and immersive experience of their programming is expounded by a shallow depth of field that wows audiences, and gives a whole new look and feel, even through an HD feed. With Canon's cinematic lenses, large-sensor cameras, and plug-andplay workflows, 4K and HD live production is here, allowing productions to immerse viewers, isolate subjects, punch in on review angles, and give the on-screen image that soft bokeh that leaves audiences in awe. Whether for live sports, concerts, worship services, news coverage or dynamic live entertainment, Canon has you covered with gorgeous optics and that captivating Canon color science. And Canon's Dual Pixel CMOS AutoFocus helps operators keep that shallow depth of field focus right where you want it.

Come explore Canon's systemized offerings and help take your production to the next level.

## BASIC SDI SETUP WITH CANON RC-V100

For workflows where fiber is not necessary, the cameras can be connected directly to a production switcher via SDI cables. The Canon RC-V100 can provide camera control over a 2.5mm to 3.5mm cable (Remote A) or an optional RS422 cable (Remote B). Both 4K and HD signals are supported.

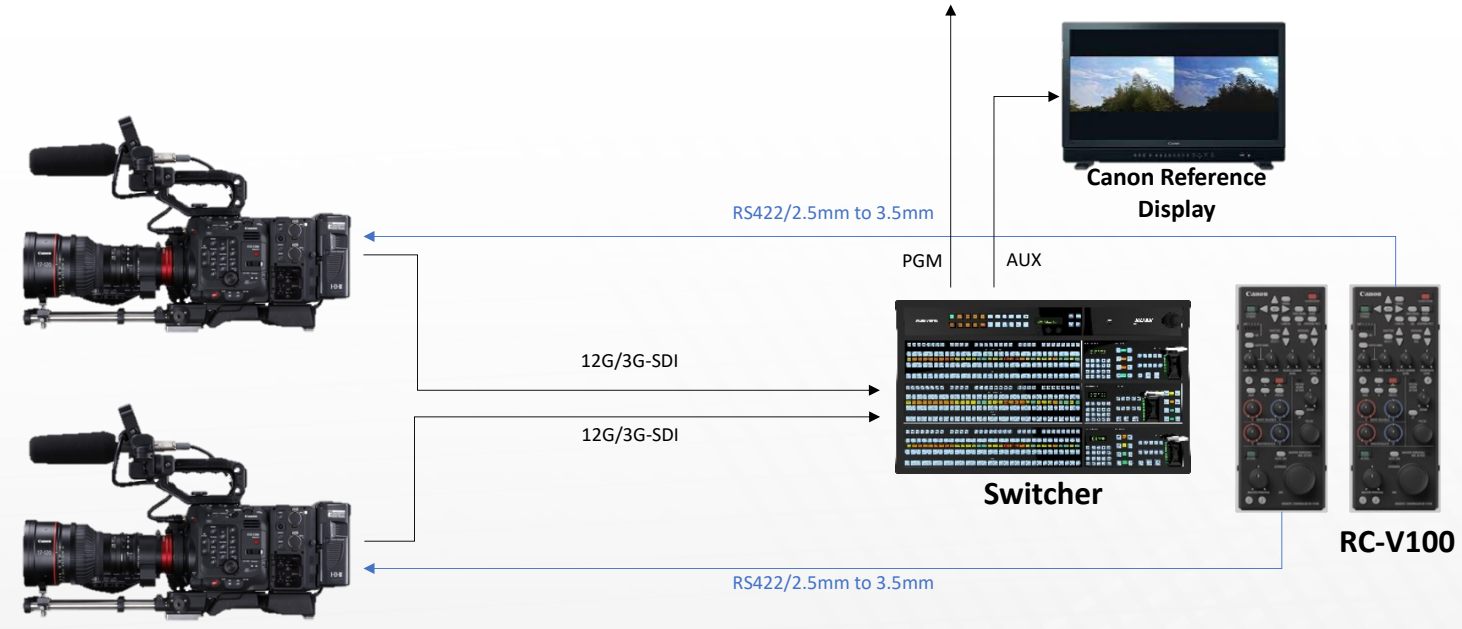

C500MKII/C300MKIII

### CAMERA

- Canon C500 Mark II and/or C300 Mark III
  - Optional Canon EU-V1, EU-V2 or EU-V3 Expansion Units (sold separately).
  - EU-V1 needed for Remote B operation. EU-V2 needed for Remote B, 12-pin servo lens power and V-lock battery power.
  - EU-V3 needed for Remote B, 12-pin and 4-pin XLR DC power input or V-lock battery power.
- If using CINE-SERVO or B4-mount lenses, Extension Cable 12P-12PCABLE 200MM H will be necessary
- SDI cables

### RCP

- Canon RC-V100 w/included 2.5mm to 3.5mm cable (Remote A)
- · Optional Canon RR-10 (10m) or RR-100 (100m) 8-pin cable (Remote B)

COMPONENTS

## BASIC SDI SETUP with RC-IP100, THIRD-PARTY RCP CONTROLLERS

Where fiber is not necessary, connect the cameras directly to a production switcher using SDI cables. Through Canon's IP-enabled XC Protocol, the CyanView RCP or the Skaarhoj RCP Pro can control the cameras over an Ethernet network.

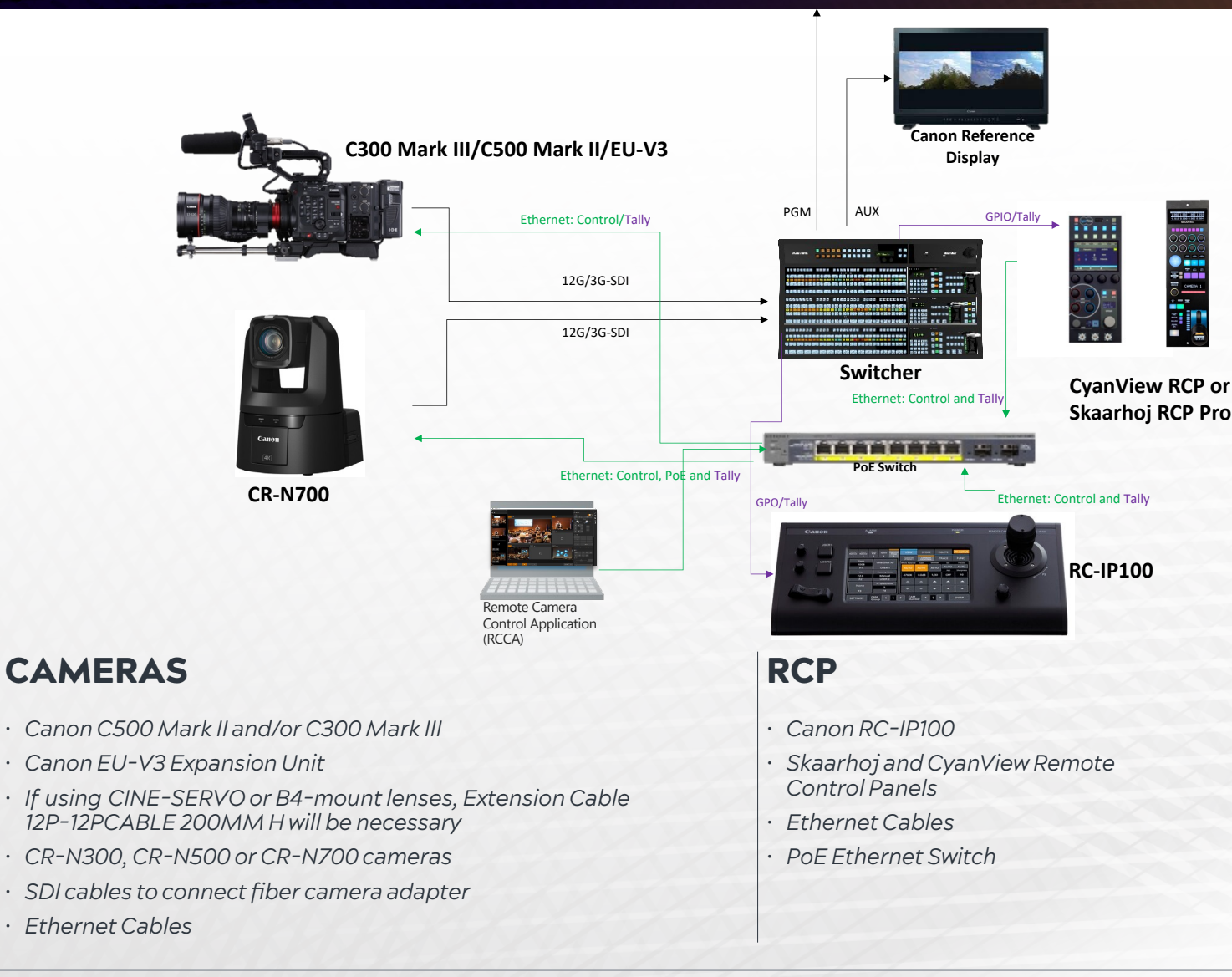

## FIBER-BASED SETUP WITH CYANVIEW RCP

With the fiber-based workflow, another alternative remote option is the CyanView RCP. The RCP connects to a PoE Ethernet switch and controls the cameras remotely through an IP/Ethernet network.

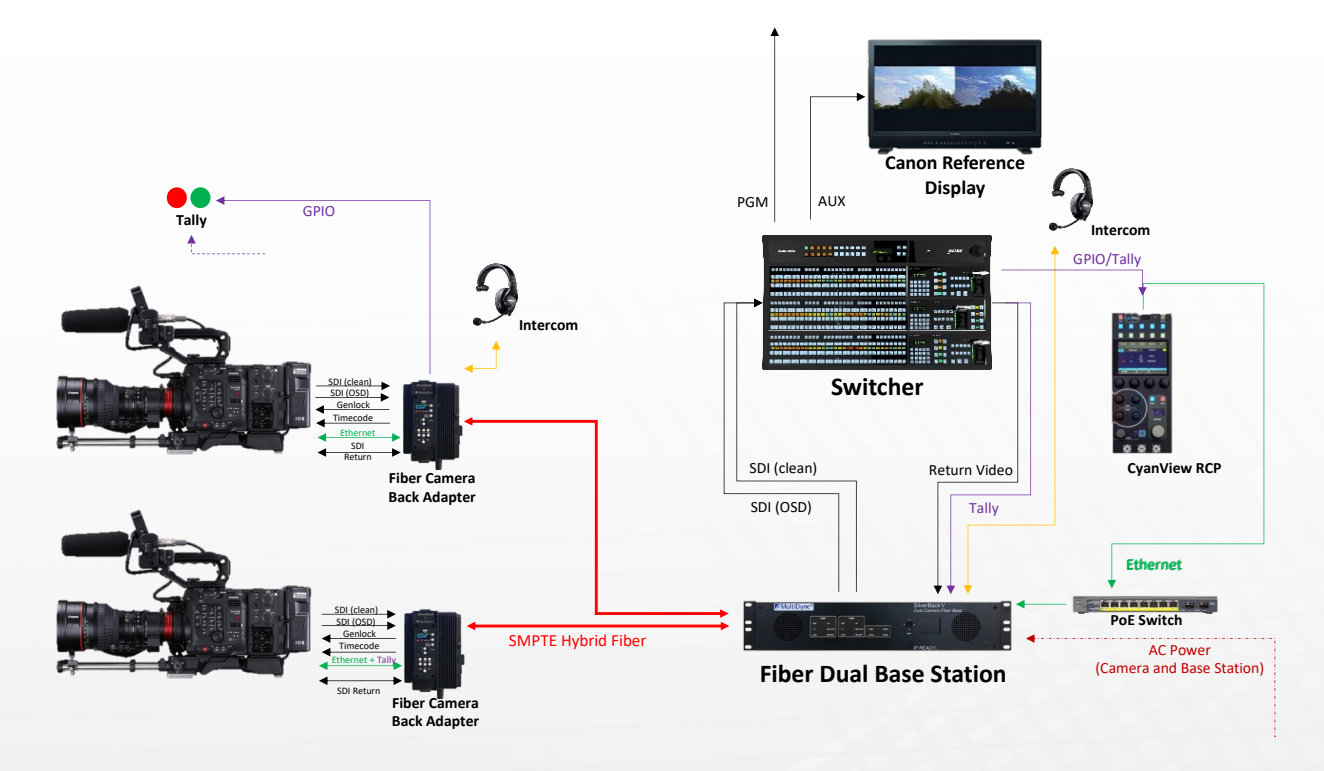

## CAMERA **DMPONENT**.

- Canon C500 Mark II and/or C300 Mark III
- · Canon EU-V3 Expansion Unit
- · If using CINE-SERVO or B4-mount lenses, Extension Cable 12P-12PCABLE 200MM H will be necessary
- SDI cables to connect fiber camera adapter
- Ethernet Cables

#### **RCP**

- CyanView RCP
- PoE Ethernet Switch
- Ethernet connection cables

### FIBER

- · Fiber camera adapter(s) like Multidyne SilverBack V or SilverBack-VB
- Fiber base station(s) like Multidyne SilverBack-V or SilverBack-VB
- SMPTE-311 cable(s)
- · SDI cables to connect fiber base station to switcher

## FIBER-BASED SETUP WITH SKAARHOJ RCP PRO

With the fiber-based workflow, an alternative remote option is the Skaarhoj RCP PRO. The RCP PRO connects to a PoE Ethernet switch and uses the Skaarhoj ETH-LANC link to convert the control protocol to Remote A.

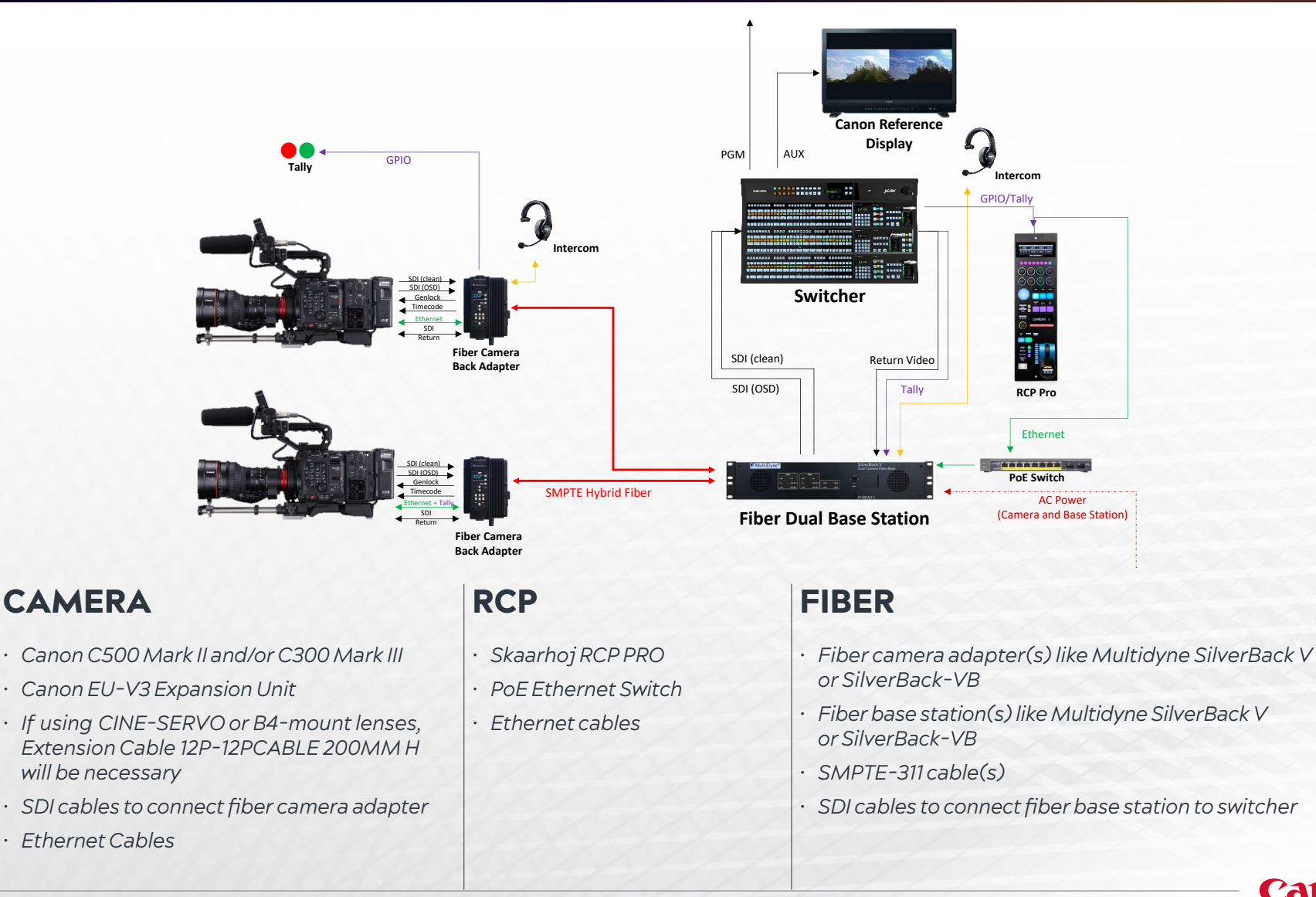

**NMPONENTS** 

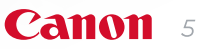

# HDR WORKFLOW (HYBRID LOG GAMMA)

An HDR workflow is possible by outputting the camera's HLG (Hybrid Log Gamma) signal.

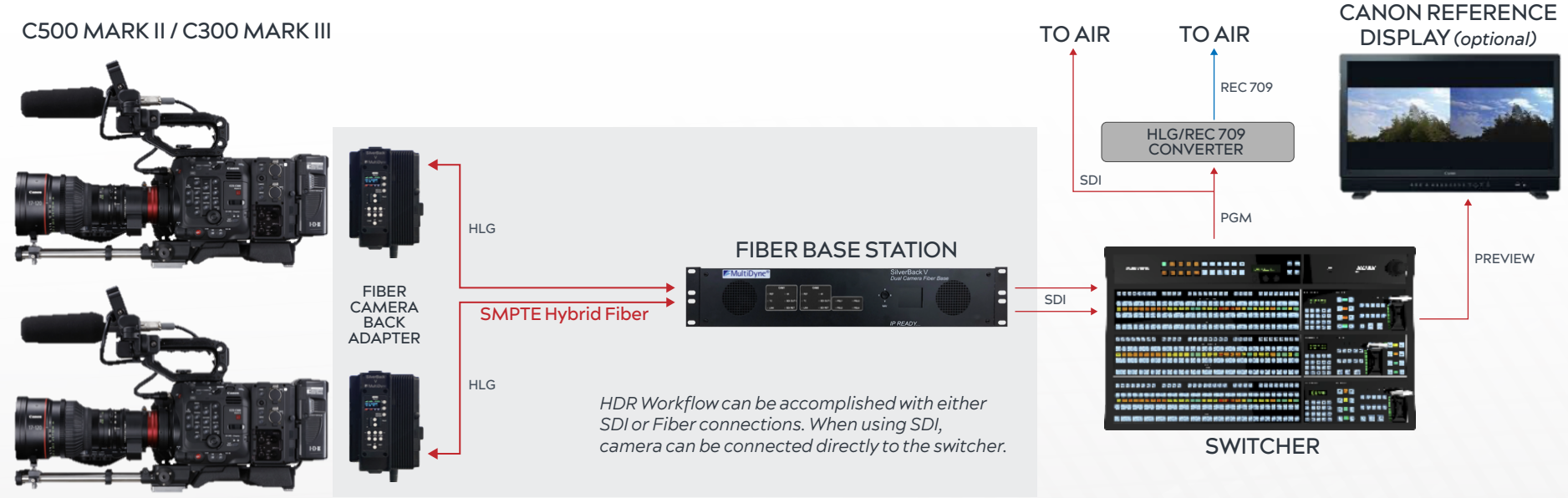

RCPs not shown to simplify HDR/SDR signal path.

### CAMERA

COMPONENT.

- · Canon C500 Mark II and/or C300 Mark III
- Canon EU-V2 or EU-V3 Expansion Units (required for servo lens power and/or fiber adapter)
- If using CINE-SERVO or B4-mount lenses, Extension Cable 12P-12PCABLE 200MM H will be necessary
- SDI cables to connect fiber camera adapter
  - Custom Picture selection: Gamma: "HLG," Color Space: "BT.2020"

### SDR CONVERSION

- All signals will be encoded with HDR HLG
- If a REC 709 signal is required, the signal will need to be converted with an HDR/SDR converter or LUT box like the AJA FS-HDR

### **MONITOR** (optional)

 Professional Canon HDR Reference Display(s) like Canon DP-V series.
 These displays are capable of both HDR and SDR so no additional HDR/SDR converter is required

## SUPPORTED PARAMETERS CANON RC-V100

| FOCUS               | Manual adjustment<br>AF mode           |
|---------------------|----------------------------------------|
| ZOOM (SERVO LENSES) |                                        |
| IRIS                | Manual adjustment<br>Auto Iris         |
| ISO/GAIN            | AGC (Automatic Gain Control)<br>Manual |
| SHUTTER             | Value<br>Mode                          |
| ND FILTERS          |                                        |
| WHITE BALANCE       | R Gain<br>B Gain<br>AWB<br>Presets     |
| BLACK GAMMA         |                                        |
| MASTER BLACK        | R Gain<br>B Gain                       |
| MASTER PEDESTAL     |                                        |
| SHARPNESS           |                                        |
| COLOR BARS          |                                        |
| KNEE                | Auto Knee<br>Knee Point<br>Knee Slope  |
| ASSIGNABLE BUTTONS  | (1-4)                                  |
| CAMERA MENUS        |                                        |
| ONSCREEN DISPLAYS   |                                        |
| START/STOP REC      |                                        |
| RECORD REVIEW       |                                        |
| CAMERA POWER        |                                        |

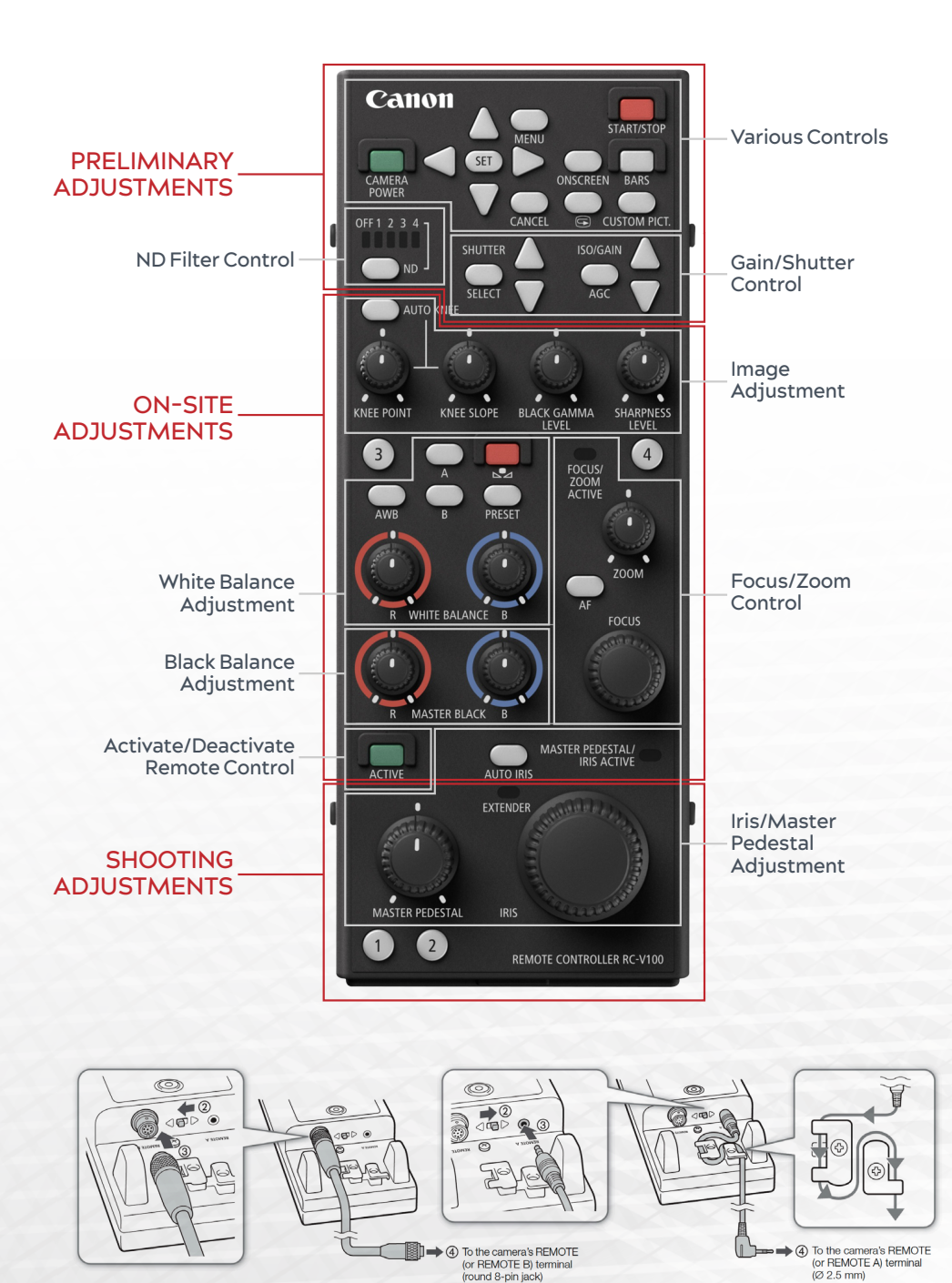

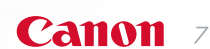

## SUPPORTED PARAMETERS CYANVIEW RCP

| FOCUS (VIA TOUCH SCREEN ON RCP) |
|---------------------------------|
| WHITE BALANCE                   |
| IRIS                            |
| GAIN                            |
| SHUTTER                         |
| ND FILTERS                      |
| MASTER BLACK                    |
| BLACK GAMMA                     |
| DETAIL                          |
|                                 |

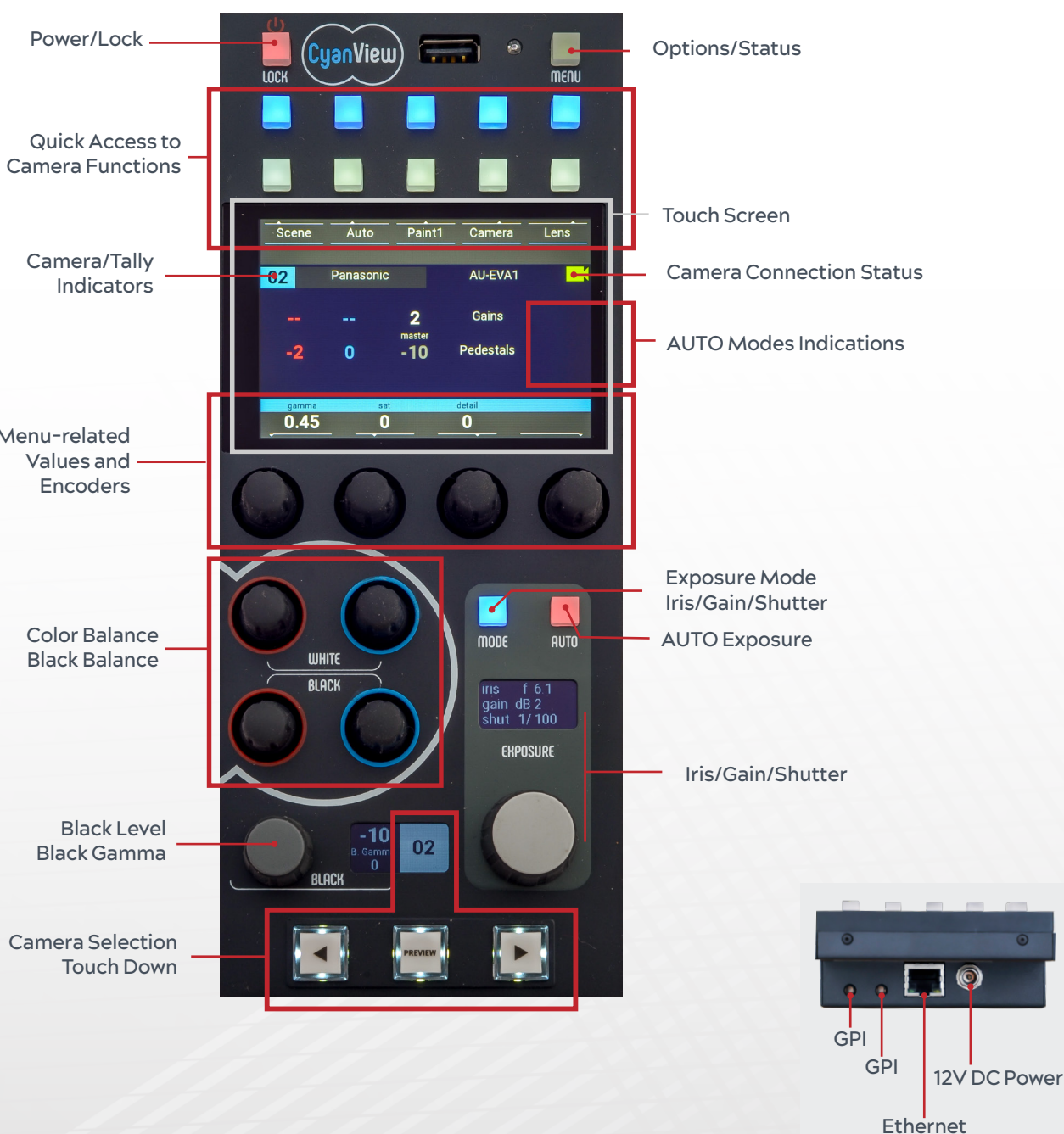

For complete information and support please refer to the CyanView website at: www.CyanView.com

# SUPPORTED PARAMETERS SKAARHOJ RCP PRO

| FOCUS                        |
|------------------------------|
| AUTO FOCUS                   |
| ZOOM                         |
| IRIS                         |
| AUTO IRIS                    |
| MASTER PEDESTAL              |
| PAINT: WHITE/BLACK: BLUE/RED |
| WHITE BALANCE                |
| ISO/GAIN                     |
| SHUTTER                      |
| ND                           |
| KNEE POINT                   |
| KNEE SLOPE                   |
| AUTO KNEE                    |
| BLACK GAMMA                  |
| SHARPNESS                    |
| START/STOP                   |
| RECORD REVIEW                |
| ASSIGNABLE BUTTON            |
| CUSTOM PICTURES              |
| BARS                         |
| POWER                        |
| MENU                         |

### **CONTROLLER USE**

Overall the controller has seven Menus. To change between menus press M1, M2, M3 or M6 on either the top edge or bottom edge of the button. The controller has 1 shift level. To activate press M7.

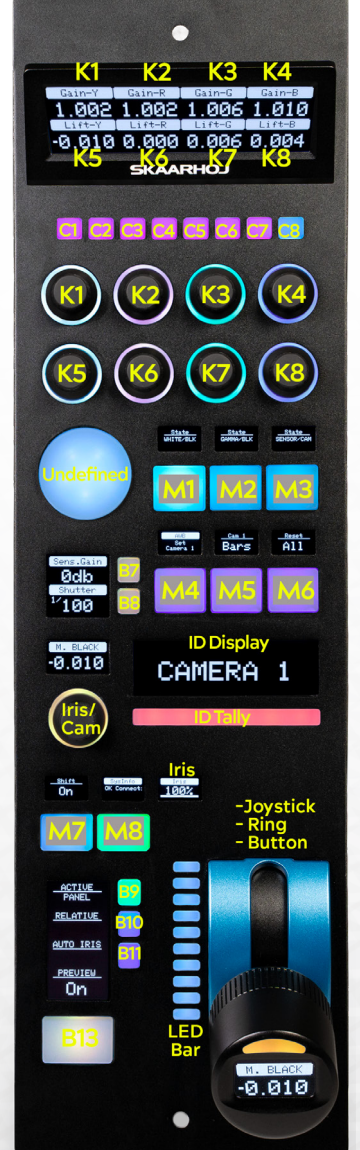

| С |  |
|---|--|

DB9 (EXT I/O)

USB 2.0 Port

IP Network RJ45 Port

12V DC Power Supply

| K1-K8<br>The tiles in the main display are associated with Knob 1-8 |                      |                  |  |  |
|---------------------------------------------------------------------|----------------------|------------------|--|--|
|                                                                     | EXP + WB             | COLOR            |  |  |
| К1                                                                  | Menu Move Up         | Menu Move Up     |  |  |
| К2                                                                  | Shutter              | Master Pedestal  |  |  |
| К3                                                                  | Zoom                 | Paint/Black/Blue |  |  |
| К4                                                                  | Focus                | Paint/Black/Red  |  |  |
| К5                                                                  | ISO/Gain             | Sharpness        |  |  |
| К6                                                                  | White Balance Preset | Knee Point       |  |  |
| K7                                                                  | Paint/White/Blue     | Knee Slope       |  |  |
| К8                                                                  | Paint/White/Red      | Black Gamma      |  |  |

#### C1-C8

C1-C4 set as Assignable Buttons while C5-C8 are left open for user defined.

**POSITION UD** Undefined

**A1** A2

**A3** 

A4

**B9** 

**B10** 

B11

**B13** 

**B7 Record Review** 

**ID DISPLAY** 

System/OSDD

**B8 Custom Picture** 

|    | EXP + WB            | COLOR                  |
|----|---------------------|------------------------|
| M1 | ISO/Gain Select     |                        |
| M2 | Shutter Select      |                        |
| M3 | On Screen           |                        |
| M4 | Start/Stop          |                        |
| M5 | Camera Power        |                        |
| M6 | State Change: Color | State Change: EXP + WB |

Displays "CAMERA X" where

X is set via K8 in State > Menu >

#### **IRIS/CAM SELECT** Iris Control, when shifted,

Camera Select M7

Shift level via toggle ND Filter Auto Iris

Auto Focus Auto Knee **UPPER PRESS** LOWER PRESS

M8

| Hold down: Hijacks   | Hold down: Activates   |  |
|----------------------|------------------------|--|
| main display to show | "Preview" relay on DB9 |  |
| actions for C1-C8    | connector              |  |
|                      |                        |  |

**ID TALLY** 

Lights up white by default and red when pins on DB9 connector is set

IRIS Displays Iris value

LED BAR

Indicates Iris Value JOYSTICK Controls Iris Value

RING

Master Pedestal JOYSTICK BUTTON

Activates "Preview" relay on DB9 connector

For complete information and support please refer to the Skaarhoj website at: www.skaarhoj.com

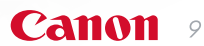

## CAMERA SETUP

| FIRMWARE VERSION                  | Please ensure that the latest firmware is installed. The current firmware version can be found in the [System Setup]<br>menu. Visit usa.canon.com to download the latest firmware for your camera.                                                                                                    |
|-----------------------------------|----------------------------------------------------------------------------------------------------|
| CONFIGURE GENLOCK                 | <ul> <li>When a reference sync signal (analog blackburst or tri-level signal) is input through the optional EU-V2 or EU-V3's G-LOCK/SYNC OUT. terminal, the phases of the camera's V and H sync will automatically be synchronized to it.</li> <li>Select MENU &gt; [System Setup] &gt; [G-LOCK/SYNC Term.] &gt; [Genlock Input].</li> <li>The phase difference between the external Genlock signal and the camera can be adjusted with the [System Setup] &gt; [Genlock Adjustment] setting.</li> </ul>                                                                                                    |
| SDI OUTPUT<br>CONFIGURATION       | The camera features (2) SDI outputs; a 3G-SDI "MON." terminal" and a 12G "SDI OUT" terminal. Both outputs<br>can be used simultaneously. The "SDI OUT" terminal is linked to the camera's internal recording resolution; the<br>"MON. Terminal" is capable of a maximum of 2048x1080 resolution.<br>• To set the "MON. Terminal" select MENU > [System Setup] > [MON. Output Resolution] > Desired option.<br>• To set the "SDI OUT" terminal select MENU > [System Setup] > [SDI OUT Output] > [On].<br>• To set the "SDI OUT" terminal's resolution select MENU > [Recording/Media Setup] > [Resolution/Color Sampling]<br>• Desired option.<br><b>NOTES:</b><br>• Resolution/Color Sampling settings are only available when XF-AVC is selected as the "Main recording Format." When set to<br>"RAW" the resolution is set automatically by the sensor mode. |
| SELECT FRAME RATE                 | Select MENU > [Recording/Media Setup] > [Frame Rate].                                                                                                    |
| SELECT CUSTOM<br>PICTURE SETTINGS | Choose the Gamma/Color Space and Color Matrix to be used for the recorded and live output signal.<br>• Select MENU > [Custom Picture] > [Select CP File] > Desired setting<br><u>NOTES:</u><br>• To adjust a Custom Picture setting with the RC-V100 or other RCP the file must be "Unprotected." To Unprotect a file, select MENU<br>> [Custom Picture] > [Edit CP File] > [Protect] > [Unprotect].                                                                                                    |

# SUPPORTED FORMATS

### MON. TERMINAL / HDMI OUT TERMINAL VIDEO OUTPUT CONFIGURATION

(Recording/Playback)

| Main recording v<br>of    | video configuratio<br>the clip played ba | n / Configuration<br>ick    |                          | Output Settings              |                                  | Video output cont<br>4:2:2, 10 b | figuration (YCbCr<br>it signal)⁵ |
|---------------------------|------------------------------------------|-----------------------------|--------------------------|------------------------------|----------------------------------|----------------------------------|----------------------------------|
| Video Format <sup>1</sup> | Frame Rate <sup>2</sup>                  | Resolution                  | Scan Mode <sup>3</sup>   | MON. resolution <sup>4</sup> | HDMI OUT resolution <sup>4</sup> | MON. Terminal                    | HDMI OUT<br>terminal             |
|                           |                                          |                             | Р                        | 2048x1080 /<br>1920x1080     | 4096x2160 /<br>3840x2160         | 2048x1080                        | 4096x2160                        |
|                           |                                          | 5952x3840<br>(C500 Mark II) |                          | 1920x1080                    | 1920x1080                        | 1920x                            | 1080                             |
|                           | 59.94P                                   | 4096x2160                   |                          | 1280x720                     | 1280x720                         | 1280>                            | ۲ <b>20</b> <sup>6</sup>         |
| DAW/                      | 50.00P<br>29.97P                         |                             | PsF                      | -                            | _                                | 1920x10807                       | 1920x1080 <sup>8</sup>           |
| NAW.                      | 25.00P<br>24.00P<br>23.98P               |                             |                          | 2048x1080 /<br>1920x1080     | 4096x2160 /<br>3840x2160         | 2048x1080                        | 1920x1080                        |
|                           |                                          | 2048x1080                   | Р                        | 1920x1080                    | 1920x1080                        | 1920×                            | 1080                             |
|                           |                                          |                             |                          | 1280x720                     | 1280x720                         | 1280>                            | ×720 <sup>6</sup>                |
|                           |                                          |                             | PsF                      | -                            |                                  | 1920x1080 <sup>7</sup>           | 1920x1080 <sup>8</sup>           |
|                           |                                          | 4096x2160                   | Р                        | 2048x1080 /<br>1920x1080     | 4096x2160 /<br>3840x2160         | 2048x1080<br>1920x1080           | 4096x2160<br>3840x2160           |
|                           |                                          |                             |                          | 1920x1080                    | 1920x1080                        | 1920x1080                        |                                  |
|                           | 59.94P                                   | 3840x3260                   |                          | 1280x720                     | 1280x720                         | 1280>                            | ×720 <sup>6</sup>                |
|                           | 50.00P<br>29.97P                         |                             | PsF                      | -                            | -                                | 1920x10807                       | 1920x1080 <sup>8</sup>           |
| 2000                      | 25.00P<br>24.00P<br>23.98P               |                             | 2048x2160 P<br>1920x1080 | 2048x1080 /<br>1920x1080     | 4096x2160 /<br>3840x2160         | 2048x1080<br>1920x1080           | 1920x1080                        |
| XF-AVC                    | 20.701                                   | 2048x2160<br>1920x1080      |                          | 1920x1080                    | 1920x1080                        | 1920x1080                        |                                  |
|                           |                                          |                             |                          | 1280x720                     | 1280x720                         | 1280>                            | ×720 <sup>6</sup>                |
|                           |                                          |                             | PsF                      |                              |                                  | 1920x10807                       | 1920x10808                       |
| Q.Q.Q.Q.V                 | 59.94P                                   | 94P 1280x720 -              | Р                        |                              |                                  | 1280:                            | x720                             |
|                           | 50.00P                                   |                             | PsF                      |                              | - / /                            | 1920x                            | 10807                            |
| 0.0.0.0                   | 59.94i<br>50.00i 1920x1080               |                             | 10-00                    | -                            | - /                              | 1920×                            | 1080                             |

<sup>1</sup>**MENU** > [ 🗳 Recording/Media Setup] > [Main Rec Format] setting.

- <sup>2</sup> In most cases (orange cells in the table), the output signal's frame rate will be the same as that used for recording (except when slow & fast motion recording is activated.
- <sup>3</sup> **MENU** > [ **Y** System Setup] > [MON./ HDMI Scan Mode] setting.
- <sup>4</sup> **MENU** > [ ♥ System Setup] > [MON. Output Resolution] or [HDMI Max Res.] setting.
- <sup>5</sup> The video signal's effective bit depth will be output.
- <sup>6</sup> The output signal's frame rate is fixed and determined by the system frequency: 59.94P (59.94 Hz recordings), 50.00P (50.00 Hz recordings) or 60.00P (24.00 Hz recordings).
- <sup>7</sup> The output signal's frame rate will be changed as follows: 59.94P or 23.98P → 59.94i, 29.97P → 29.97PsF, 50.00P → 50.00i, 25.00P and 24.00P → 60.00i.
- <sup>8</sup> The output signal's frame rate is fixed and determined by the system frequency: 59.94i(59.94 Hz recordings), 50.00i (50.00 Hz recordings) or 60.00i (24.00 Hz recordings).

# REMOTE CONTROL AND OPTIONAL COMPONENTS

### CANON RC-VIOO

- · Canon RC-V100
- Supplied remote cable Remote A (2.5mm to 3.5mm)
- Optional RR-10 or RR-100
   8-pin Remote Cable Remote B (RS422)
- The Canon EU-V1, EU-V2 or EU-V3 Expansion Unit is required for Remote B (RS422) operation (Remote B allows for control over farther distances, simultaneous adjustment of zoom and focus, and slightly faster response).

### **CYANVIEW RCP**

- CyanView RCP
- Ethernet connection cables
- Ethernet switch supporting PoE

### SKAARHOJ RCP PRO

- Skaarhoj RCP PRO
- Ethernet connection cables
- Ethernet switch supporting PoE

### **OPTIONAL** COMPONENTS

- On-board monitor and mounting arm (the camera features an included 4.3" LCD monitor, however, a typical studio setup would include a larger monitor mounted to the rear of the camera for operators using broadcast-style zoom and focus controls)
- Pan Handle-mounted zoom and focus controls (e.g. Canon SS-41)
- Intercom Headset(s)

- · Professional HDR Reference Display like Canon DP-V series
- · Clip on tally light(s)
  - GPIO interface cable or
  - PoE Ethernet Switch
  - $\cdot$  Ethernet connection cables

# LENS CONTROL

### EQUIPMENT NEEDED

#### ENG STYLE LENSES EF, PL, AND B4

EU-V2 or EU-V3 Expansion Units (Lens Servo needs to be connected to the Hirose connector with an extension cable)

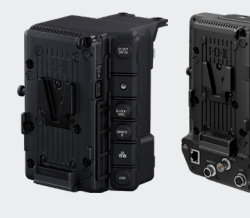

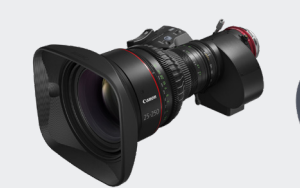

#### **EF LENSES**

Iris control is supported through the EF Mount

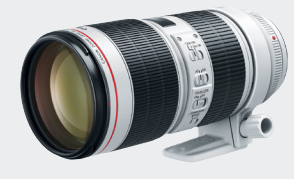

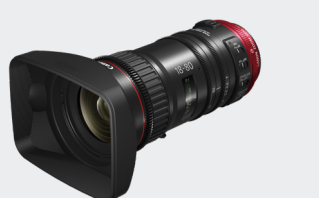

#### FOCUS/ZOOM CONTROLLERS

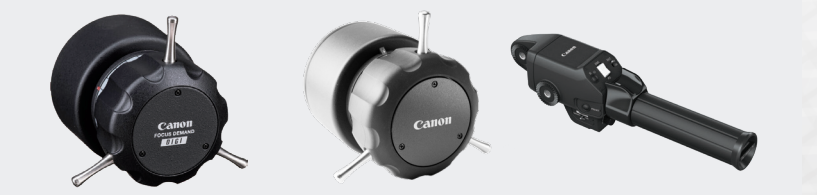

### EU-V3

#### EU-V3 RETURN INPUT SUPPORTED FORMATS

| SDI | Resolution | Frame rate        | p/i/psf |
|-----|------------|-------------------|---------|
| 3G  | 1920×1080  | 59.94/50          | Ρ       |
| HD  | 1920×1080  | 29.97/25/24/23.98 | Р       |
| HD  | 1920×1080  | 29.97/25          | PsF     |
| HD  | 1920×1080  | 59.94/50          | 1       |

4K / DCI (17:9) / HD (1280x720) / SD are NOT supported

Camera output format and return input format should be same

#### FOCUS POSITION GUIDE: SUPPORTED LENSES

| Category                  | Model Name                                                                                                    |
|---------------------------|----------------------------------------------------------------------------------------------------|
| CINE-SERVO EF             | CN10 × 25 IAS S/E1<br>CN20 × 50 IAS H/E1<br>CN7 × 17 KAS S/E1<br>CN8 × 15 IAS S/E1                                                                                                    |
| CINE-SERVO PL             | $\begin{array}{l} \text{CN10} \times \text{25 IAS S/P1} \\ \text{CN20} \times \text{50 IAS H/P1} \\ \text{CN7} \times \text{17 KAS S/P1} \\ \text{CN8} \times \text{15 IAS S/P1} \\ \end{array}$                                                                         |
| COMPACT-SERVO             | CN-E18-80mm T4.4 L IS KAS S<br>CN-E70-200mm T4.4 L IS KAS S                                                                                                    |
| B4, 2/3" Broadcast Lenses | H114ex4.3B IASE S<br>H118ex7.6B IASE S<br>H117ex7.6B IASE S<br>H117ex7.6B IASE A<br>H122ex7.5B IASE A<br>C145ex7.8D IASE A<br>C145ex7.8D IASE V<br>H<br>C145ex13.6B IASE V<br>H<br>C145ex1.6B IASE S<br>C114ex4.3B IASE S<br>C114ex4.3B IASE S<br>C125ex7.6B IASE S/IRSE |

### EU-V312V (HIROSE 4 PIN)

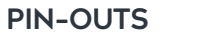

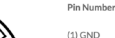

(2) GP Out GPO Output Voltage rating: 15.0[V] open collector(TBD) GPO Output Current Rating: 0.05[A](TBD)

- (3) GP In GPI Input Voltage Rating: 15.0[V](TBD)
- GPI Input Current Rating: 0.001[A](TBD) (4) 12V Out GPI Input Voltage Rating: 15.0[V](TBD)
- GPI Input Current Rating: 0.001[A](TBD

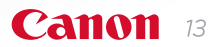

## LENS CONTROL

#### TALLY DISPLAY EXAMPLE

Supports Tally input via Ethernet using XC camera control protocol Enable to show tally OSD (Frame / Bar)

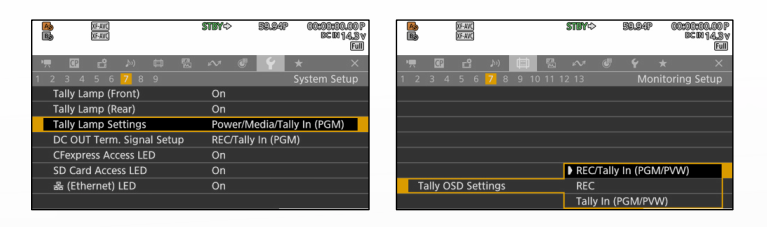

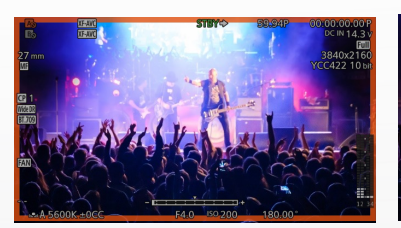

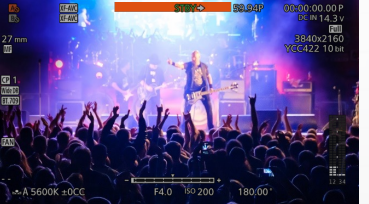

#### **FOCUS POSITION GUIDE**

Register focus position and display color frame when focus position is set to registered point

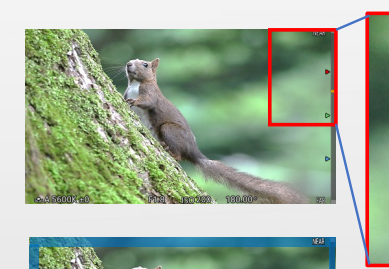

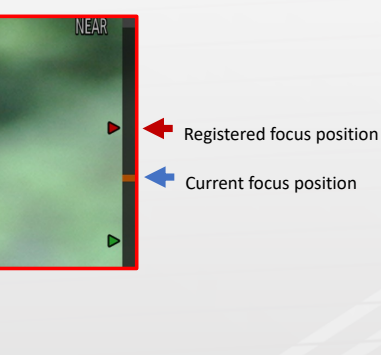

Color frame

### SERVO LENS SETTINGS

In case the lens iris control does not operate properly, check the following settings in the lens display:

#### Specifying the Input Route for Command Signals from the Camera -

There are two input routes for command signals from the camera: via the mount and via the 12-pin cable. This setting specifies the input route for command signals from the camera. The default setting is "Mount," and in this case command signals received via the mount are given priority.

However, the command signals via the 12-pin cable are received automatically if no command signals are input via the mount. When the "Cable" setting is selected, only command signals received via the 12-pin cable are used.

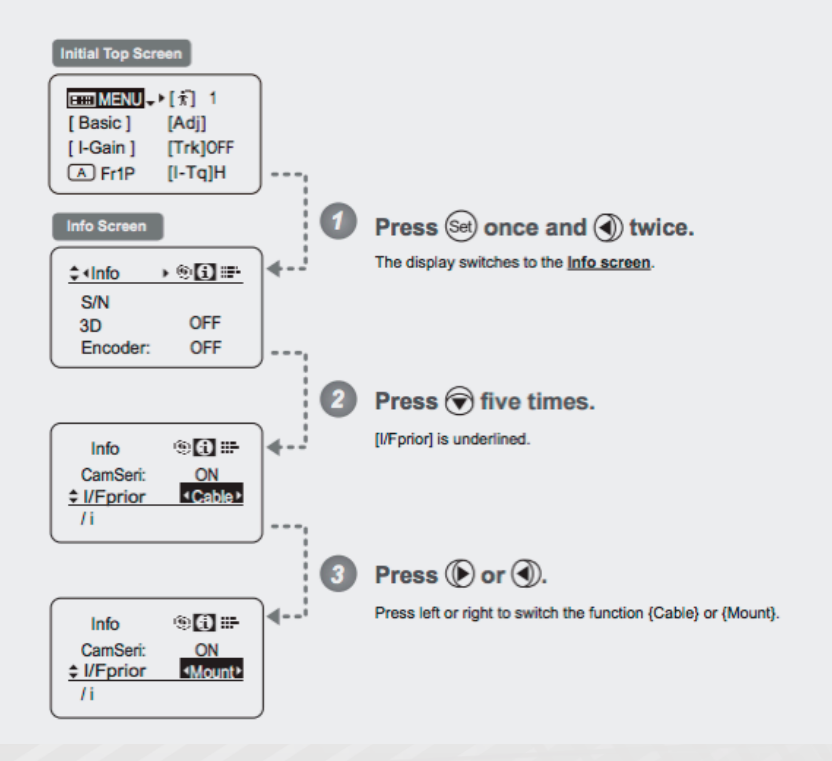

### Canon

© 2022 Canon, U.S.A., Inc. All rights reserved.

Not responsible for typographical errors. Specifications subject to change without notice. Canon makes no representations or warranties with respect to any third party accessory or product mentioned herein. Canon and EOS are registered trademarks of Canon Inc. in the United States and may also be registered trademarks in other countries. All other products and brand names are trademarks or service marks of their respective owners.